# **WORDPRESS INFO**

### Instruktioner till att hantera hemsidan

### Innehåll

- Sida 1 Hitta i Wordpress
- Sida 2 Skriva reportage
- Sida 6 Hantera övriga posttyper (grupper, event, info-sidor, mm.)

### Hitta I Wordpress

Efter du loggat in på hemsidan, hittar du i menyn till vänster de olika innehållstyperna du kan hantera. Du hittar länk till inlogg i menyn längst ner i hemsidans sidfot eller gå direkt till https://ahusfik.se/wp-admin/

| 🚯 🏾 🏠 Åhus Friidrottsk  | lubb 🛡 0 🕂 Nytt        |       |                    |                                          |          |
|-------------------------|------------------------|-------|--------------------|------------------------------------------|----------|
| 🚯 Adminpanel 🛛          | Adminpanel             |       |                    |                                          |          |
| 🖈 Inlägg                | Snabbutkast            | ~ ~ * | Aktivitet          | ~ ~ *                                    | 1        |
| 9) Media                | Rubrik                 |       | Nyligen publicerat |                                          |          |
| Kommentarer             |                        |       | 29 apr, 10:33      | Långlöparen som blev sprinttränare       | 1        |
| 🖈 Projekt               | Innehåll               |       | 24 apr, 19:28      | Meddelande från Intersport               | Dra pane |
| m Event                 | Vad har du på hjärtat? |       | 21 apr, 13:15      | Mycket Grönsvart på löparpallen i helgen |          |
| Grupper                 |                        |       | 19 apr, 17:43      | Grattis Malte – Månadens talang!         |          |
| 🐣 Profil                |                        |       | 15 apr, 19:22      | Premiär för Lionsknatet                  |          |
| لا رومین<br>لار Verktyg | Spara utkast           |       |                    |                                          |          |
| Minimera meny           |                        |       |                    |                                          |          |
|                         |                        |       |                    |                                          |          |

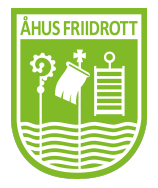

## Skriva reportage

Gå till inlägg och klicka på "Lägg till nytt inlägg".

| 🛞 😤 Åhus Frildrottsklubb 📮 0 🕂 Nytt Visa inlägg |                                                          |                  |                           |           |  |
|-------------------------------------------------|----------------------------------------------------------|------------------|---------------------------|-----------|--|
| 🍘 Adminpanel                                    | Inlägg Lägg till nytt inlägg                             |                  |                           |           |  |
| 🖈 Inlägg                                        | Alla (289)   Publicerade (289)                           |                  |                           |           |  |
| Alla inlägg                                     | Massåtgärder V Tillämpa Alla datum V Alla kategorier     | ✓ Filtrera       |                           |           |  |
| Lägg till nytt inlägg                           | □ Rubrik \$                                              | Författare       | Kategorier                | Etiketter |  |
| 😋 Media                                         | Långlöparen som blev sprinttränare                       | Mats Larsson     | Övrigt                    | -         |  |
| Kommentarer                                     |                                                          |                  |                           |           |  |
| 📌 Projekt                                       | Meddelande från Intersport                               | Jesper Dreifaldt | Övrigt                    | -         |  |
| m Event                                         |                                                          |                  | 1 Marsha a                |           |  |
| 🎁 Grupper                                       | Mycket Gronsvart på loparpallen i nelgen                 | Jesper Dreifaldt | Lopning                   | -         |  |
| 👗 Profil                                        | Grattis Malte – Månadens talang!                         | Jesper Dreifaldt | Lila-gruppen              | -         |  |
| 差 Verktyg                                       |                                                          |                  |                           |           |  |
| Minimera meny                                   | Premiär för Lionsknatet                                  | Jesper Dreifaldt | Egna event, Löpning       | -         |  |
|                                                 |                                                          |                  |                           |           |  |
|                                                 | Ensam kan vara stark – DM på landsväg                    | Jesper Dreifaldt | Lopning, Veteranfriidrott | -         |  |
|                                                 | Glädjande mycket Grönsvart mötte våren i Ryssbergsloppet | Jesper Dreifaldt | Löpning, Tävling          | -         |  |

Därefter **fyll i "Lägg till rubrik"** och börja skriva eller lägga till media. Skriv rubriken först innan du går vidare - då rubriken används till att automatiskt skapa en länk till inlägget (som blir aktiv vid publicering).

| 🍘 Adminpanel                                                     | Lägg till nytt inlägg                                                                      |      | Skärmaltern                                                      | hativ 🔻 Hjälp 🔻            |
|------------------------------------------------------------------|--------------------------------------------------------------------------------------------|------|------------------------------------------------------------------|----------------------------|
| 🖈 Inlägg                                                         | Lägg till rubrik                                                                           |      | Publicera                                                        | ~ ~ *                      |
| Alla inlägg<br>Lägg till nytt inlägg<br>🎝 Media<br>📮 Kommentarer | Pj Lägg till medis     Visuellt       Stycke     ▼ B I Ι ⊨ I ≤ 44 Ξ Ξ Ξ φ <sup>0</sup> Ξ Ξ | Text | Spara utkast   Status: Utkast R  Suplicitat: Offen               | Förhandsgranska<br>edigera |
| ✤ Projekt iiii Event iiii Grupper                                |                                                                                            |      | <ul> <li>Opingilal original</li> <li>Publicera direkt</li> </ul> | Redigera<br>Publicera      |
| Profil     Verktyg     Minimera meny                             |                                                                                            |      | Format                                                           | ^ ¥ *                      |
|                                                                  | Antal ord: 0                                                                               |      | Katagorian                                                       |                            |

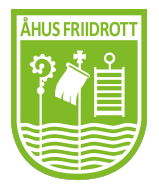

#### Lägga till media och galleri

Börja med att placera textmarkören där du vill lägga galleriet/bilden, oftast högst upp i inlägget. Galleri, bilder och media beter sig alltså på samma sätt som text i hur det placeras i inlägget.

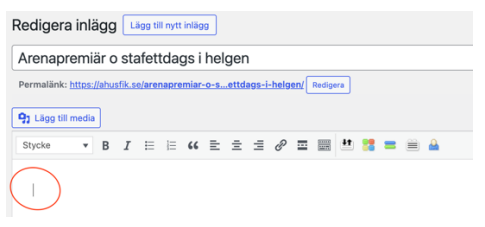

För att lägga till ett galleri, klicka på knappen "Lägg till media", och välj "Skapa galleri", därefter ladda upp eller markera de bilder du vill ha med. Därefter klicka på "Skapa nytt galleri". Galleriet lägger sig där du senast skrev på sidan, eller först/högst upp om du inte skrivit något. Enklast är att lägga till galleriet först så det hamnar högst upp på direkten.

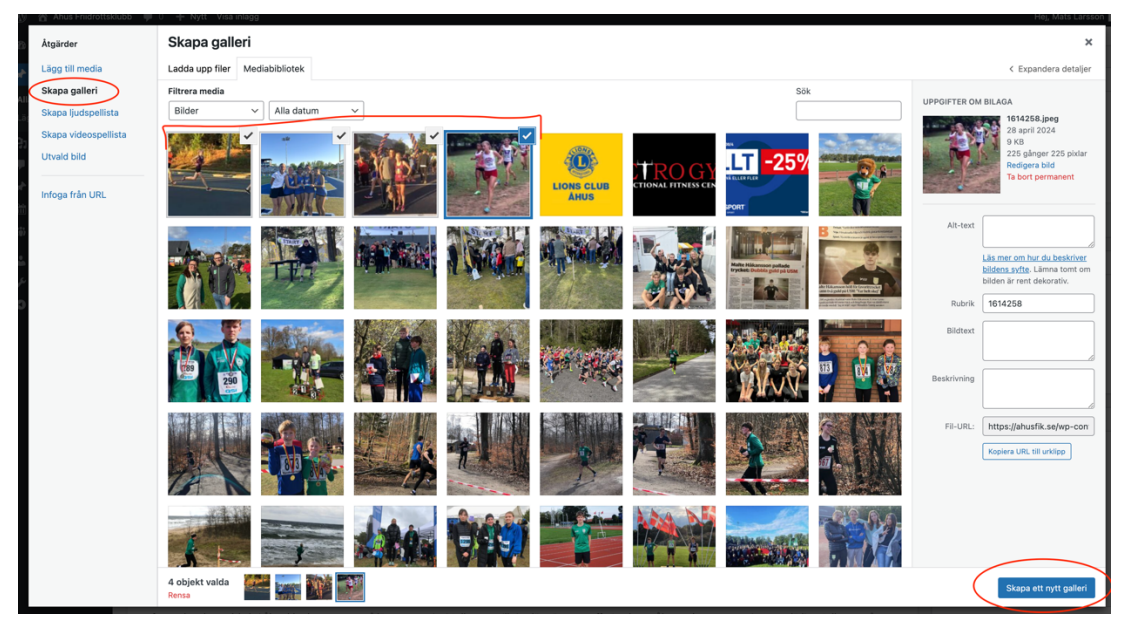

För att redigera eller lägga till nya bilder i ett galleri, klicka på galleriet och sen på pennan.

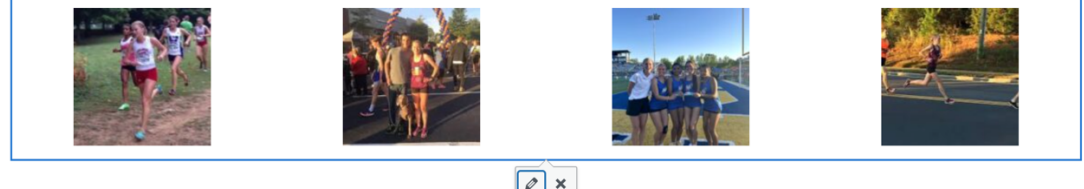

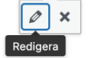

Under klubbens drygt 25 år långa verksamhet har många tjejer o killar passerat revy. Vissa har varit aktiva en kortare tid, vissa lite längre och andra provat sina vingar både på andra idrottsgymnasier, i andra klubbar och även utomlands.

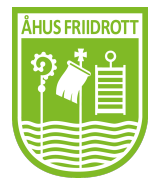

Åhus Friidrottsklubb www.ahusfik.se info@ahusfik.se

Sida 3 av 6

#### Utvald bild

Det är rekommenderat att **alltid välja en utvald bild**, om inlägget har bilder i sig. Denna bild visas i flödet för inlägg – utan en utvald bild visas bara en färg vilket är tråkigt. Välj en bild som "tål att beskäras", i regel funkar landskapsbilder/liggande bilder oftast bra men är inget krav. **Du hittar utvald bild längst ner på sidan i höger menyn för inlägget**.

| spelaue non non men non gomoe den romsaamingsrummer sa vrinte skolle se den. successiv visade sig talangen nor metendistans am tydigare och ner i smyg kanade vi<br>henne för * den fiolspelande löparen".<br>Efter avslutad grundskola i Ahus blev hon antagen på <u>Jöpargymnasiet</u> i Sollentuna till sina löptränares - Uffe Oredsson, Åke Norén, pappa Toni - stora glädje. I Sollentuna åt,<br>drack o andades man löpning. Tilda utvecklades stadigt och var under många år ett verkligt hinderankare i damernas serielag. Hon deltog dessutom filtigt på såväl USM, JSM<br>och Skol - SM. |      | Etiketter                                                                  |
|----------------------------------------------------------------------------------------------------|------|----------------------------------------------------------------------------|
| Antal ord: 185 Senast ändrat av Mats Larsson den 28 april 2024 kl. 1                                                                                                    | 6:18 | Välj från de mest använda etiketterna                                      |
| Utdrag ^ V                                                                                                    |      | Utvald bild                                                                |
| Utdræg är en handgjord valfri sammanfattning av innehållet som kan användas i ditt tema. <u>Lås mer om manuella utdrag</u> .                                                                                                    |      | Kicka på bilden för att redigera eller<br>uppdatera<br>Ta bort utvald bild |
| Tack för att du använder <u>Rank Math</u>                                                                                                    | T    | Version 6.5.2                                                              |

#### Kategorier

Det är även en bra idé att lägga inlägget i någon kategori. Kategorin "Övrigt" är förvald. Man kan välja flera kategorier. Undvik att skapa nya kategorier då vi vill undvika att ha nischade kategorier med få inlägg. Man kan välja flera kategorier. **Du hittar valet för kategorier i höger-menyn** strax nedanför publicera-sektionen:

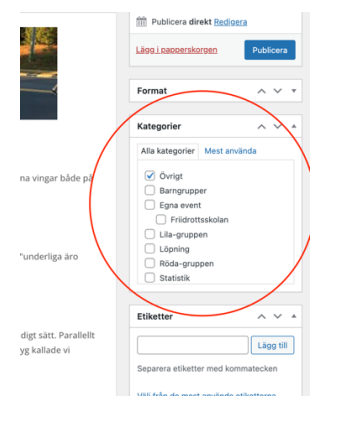

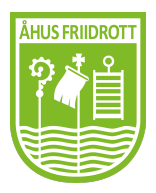

#### Publicera inlägg

För att publicera ditt inlägg, **klicka på "Publicera" högst upp i höger menyn**. Du kan även spara utkast (för att redigera vidare senare), publicera privat (synlighet) eller schemalägga i denna sektion.

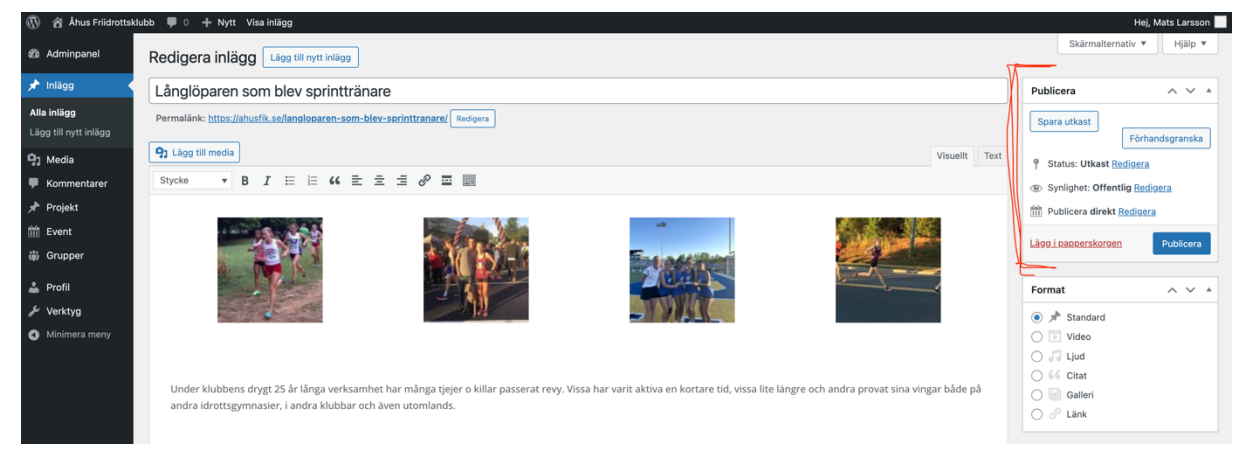

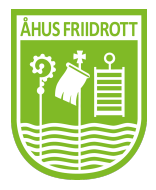

### Hantera grupper, event och andra posttyper

Välj posttypen du vill arbeta med (i detta fall grupper), och **klicka sedan på redigera** den grupp/event/infosida du vill arbeta med.

| 🛞 😤 Áhus Friidrottsklubb 🛡 0 🕂 Nytt |                                               |  |  |  |
|-------------------------------------|-----------------------------------------------|--|--|--|
| Adminpanel                          | Grupper Lligg till ny Grupp                   |  |  |  |
| 🖈 Inlägg                            | Alla (4)   Publicerade (4)                    |  |  |  |
| 9] Media                            | Massåtgärder V Tillåmpa Alla datum V Filtrera |  |  |  |
| F Kommentarer                       | Rubrik                                        |  |  |  |
| 📌 Projekt                           | Veteraner                                     |  |  |  |
| m Event                             |                                               |  |  |  |
| 🐻 Grupper                           | Lia-gruppen                                   |  |  |  |
| Alla Grupper                        | Redigera   Spabbredigera   Visa               |  |  |  |
| Lägg till ny Grupp                  | Barngrupper                                   |  |  |  |
| 🚢 Profil                            | Röda-gruppen                                  |  |  |  |
| 🖉 Verktva                           |                                               |  |  |  |
| <ul> <li>Minimera meny</li> </ul>   | Rubrik                                        |  |  |  |
|                                     | Massåtgärder v Tillämpa                       |  |  |  |
|                                     |                                               |  |  |  |

Inne i gruppen/event/info-sidan, så **redigerar du de områden du vill och klickar sedan på uppdatera** (samma plats som "Publicera" i inlägg). OBS – ändra ALDRIG permalänk på befintliga sidor då andra sidor länkar till gruppen/eventet/sidan via den länken.

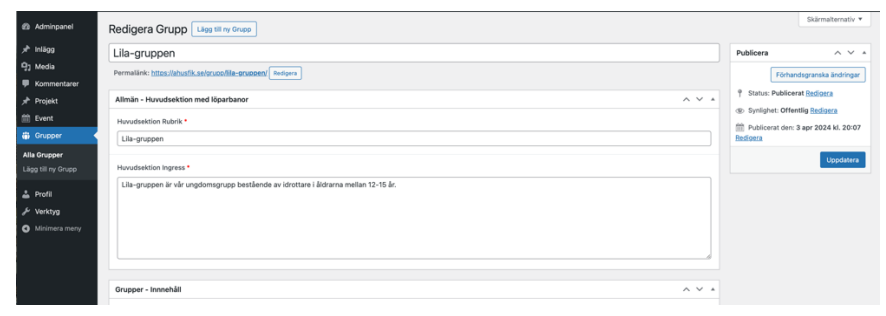

För att **lägga till filer t.ex. PDF dokument** med tidsprogram, **klickar du på "Lägg till media"** (om sektionen har det valet – olika sektioner har olika funktioner). Därefter skapas en länk till din fil, du kan redigera namnet som visas på länken. Detta är samma typ av redigerare som i inlägg – fast i en viss sektion av sidan.

| Infolox 1 - Rubrik        |          |      |
|---------------------------|----------|------|
| Info SII Liviande         |          |      |
| https://www.internet.com/ | Visualit | Text |
|                           |          |      |
| Annalan                   |          |      |
| Startista                 |          |      |
| Tidsprogram               |          |      |
| Info till tävlande (PMI)  |          |      |
| Vägbeskrivning            |          |      |
|                           |          |      |
| P                         |          | 4    |
| Infober 2 - Rubrik        |          |      |

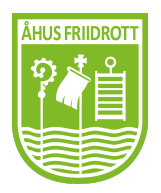

Åhus Friidrottsklubb www.ahusfik.se info@ahusfik.se

Sida 6 av 6